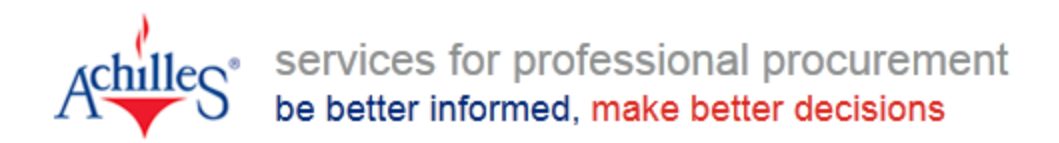

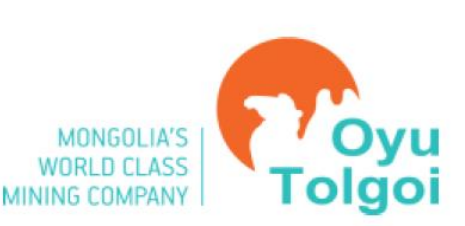

# Supplier Qualification & Management System

## Registration Guide - Version 1.6

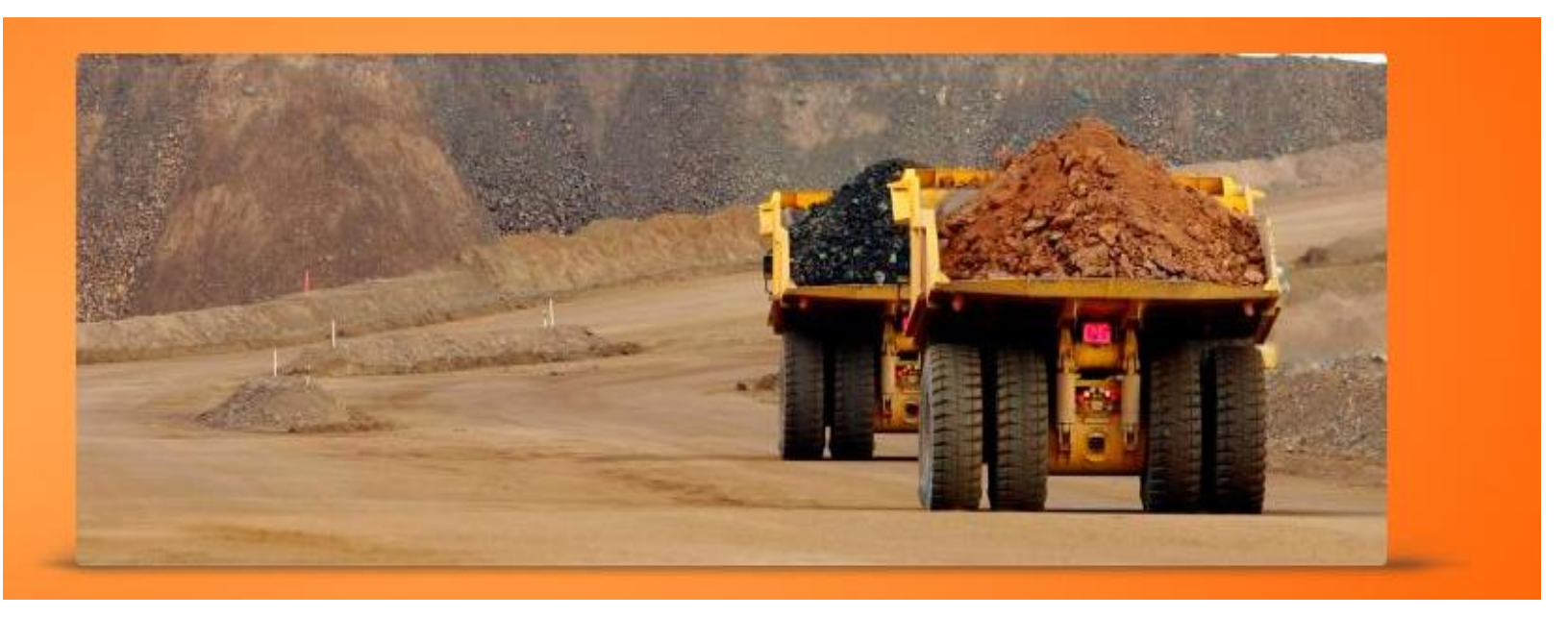

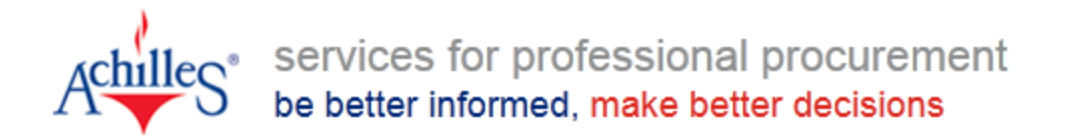

#### CONTENTS

| Introduction                                | 3       |
|---------------------------------------------|---------|
| Quick Start Help                            | 4 - 6   |
| Information Required                        |         |
| Understanding the buttons                   |         |
| Entering your Information                   |         |
| Welcome                                     | 7 - 12  |
| Starting your Registration                  |         |
| Understanding Buttons                       |         |
| Information Required                        |         |
| Entering Your Information                   |         |
| About Your Company                          |         |
| Product Selection – Selecting Product Codes | 13      |
| TSMS Submission                             | 14 - 15 |
| Summary – Low Risk                          |         |

• Setting Login Credentials

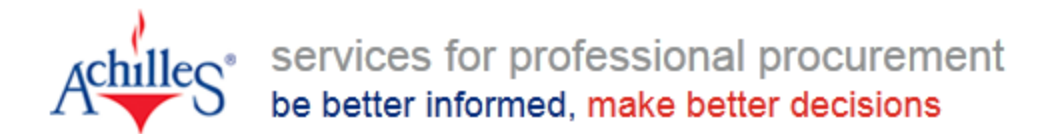

## Introduction

This document is intended to help guide you through the Oyu Tolgoi Registration process for the Supplier Qualification & Management System (SQMS) for Oyu Tolgoi LLC. This system is operated by Achilles, who can be contacted by emailing oyu.tolgoi@achilles.com or by phoning on:

- Asia +852 2815 7100 (English)
  - + 852 3996 7364 (Mongolian)

If you have any further questions, not answered in this document, please send us your query at <u>oyu.tolgoi@achilles.com</u> and an Achilles representative will respond to you. When you start your registration process for SQMS, it is helpful to understand the terminology used in the application process and some of the standard functionality that the system uses. Not all users have time to read a full user guide, so in order to ensure that you have all the information that you may find useful, there is a quick start section at the beginning of this guide that will provide you with some basic system functionality and features.

**SQMS** – Supplier Qualification & Management System

- **Registration Stage** whereas suppliers register their interest's and provide basic information such as contact details, address, products and services that you offer or would like to supply with Oyu Tolgoi.
- **Prequalification Stage** suppliers who are not identified as low risk will be invited to complete a prequalification for Oyu Tolgoi during the tendering stage. This involves completing more detailed information in HSE, Finance, Quality Management, CSR and HR Management to facilitate the supplier qualification assessment.

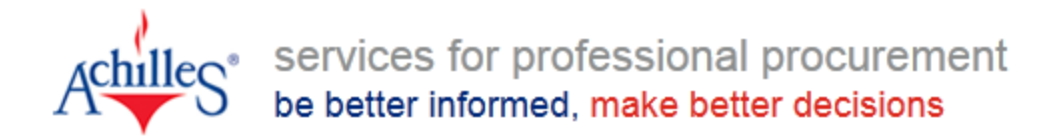

## **Quick Start Help**

#### **INFORMATION REQUIRED**

When completing Oyu Tolgoi SQMS Registration Stage, it is necessary to provide certain company information, you may find it helpful to have this information on hand before you start your questionnaire.

- 1. Company address and contact details.
- 2. Company incorporation details (e.g. registration number, if applicable) based on a single legal entity not your parent company or head office.
- 3. Basic details of your company's financial year/employee numbers.
- 4. Upload State Registration Certificates (mandatory), Organisation Chart (mandatory) and Marketing Material (optional)
- 5. Details of the products or services that your company wishes to provide.

#### UNDERSTANDING THE BUTTONS

**Continue** - This button will appear at the bottom of a page and will allow you to continue to the next page or section. If you are moving to a new section, the button will give the name of the next section; for example, if the next section is about your company, the button will look

like this: Next: About Your Company

**Previous:** About You - This button will allow you to go back to the previous section or page, the name of the previous page will be displayed in the button, as you can see here, the previous section was "About You".

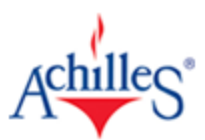

services for professional procurement be better informed, make better decisions

<sup>^ top of page</sup> - This button will automatically scroll the page you are on back to the top.

**Change Person Details** - This button will appear when the page you are on contains fields where previous information entered has been locked, you can use this button to unlock and change these fields.

This icon will provide you with further information on the question it is located next to.
 This button will produce a list of key words and is only used in the product & service code section, the keywords will help you to match your products and services to the codes.

- This button will allow you to remove a selection that you have just made when selecting places or codes.

#### ENTERING YOUR INFORMATION

(Required) - If the term "required" appears next to any question or request for information, this means that the information or answer must be completed in order to submit your application and finish your registration.

If you do not enter information in these fields, the system will not allow you to continue to the next section (or submit your application), it will highlight the field and display the following message:

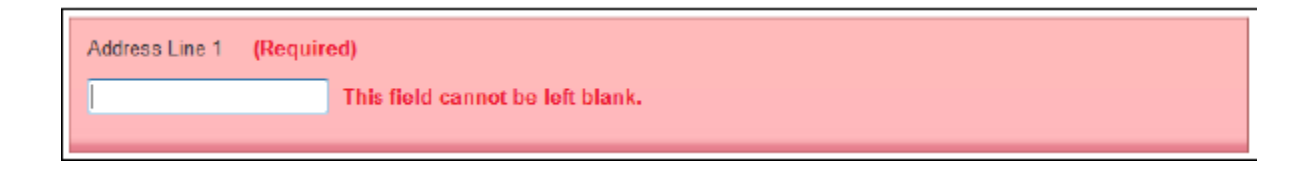

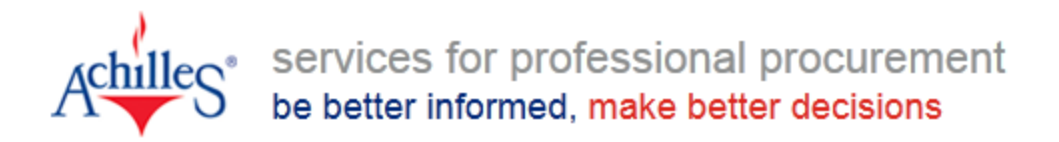

Please Select 
 - Where a field has a small arrow on its right, this is a drop down menu and you will need to select your answer from the list provided. You will not be able to enter free text in these fields. Some fields will only accept your information in a particular format such as numbers, dates or characters. If you enter the wrong format in these fields, the system will highlight the field and display the following message:

Total number of employees as at this date (Required) ABC Please enter less than 8 numeric characters

Where information is given in a particular format such as dates and places, the system has features to help make this easier.

If you are required to enter a date, you will see a blue calendar icon, which when clicked on will display a calendar for you to pick a date from:

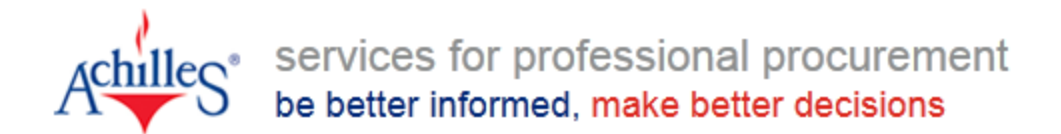

## Welcome

#### STARTING YOUR REGISTRATION

#### Welcome Page & Menu Bar

This is the first page you will see in the registration process, you will notice that the menu bar at the top of the page is highlighting the section you are in, and will give you visibility of where you are in the application process.

| Achilles Coyu Tolgoi Supplier Qualifi<br>Registration                                                                                                    | cation & Management System                                    |
|----------------------------------------------------------------------------------------------------|---------------------------------------------------------------|
| Welcome About You About Your Company                                                                                                    | Product Selection Summary                                     |
|                                                                                                    |                                                               |
| Welcome                                                                                                    |                                                               |
| You are about to start the registration process to join Oyu Tolgoi Supplier Qualification                                                                                                    | on and Management System – Registration Stage.                |
| What happens next?                                                                                                    |                                                               |
| It will take approximately 10 - 20 minutes to complete your application. During this                                                                                                    | process you will need to provide:                             |
| <ol> <li>Contact Details - including your address, telephone and email</li> <li>Company Information - including trading address, company registration numb</li> <li>Products and Services - select the product codes that reflect what your comp</li> </ol> | er (if appropriate) and website<br>pany can offer our clients |
| You may also be required to send a copy of your company / legal entity regist for basic validation of your registration details.                                                                                                    | stration certificates to oyu.tolgoi@achilles.com              |
| To help speed up the process we will check to see if we already hold any information                                                                                                    | about you or your company.                                    |
| Let's start by entering your registration code:                                                                                                    | Start registration                                            |
| 1                                                                                                    | I don't have a registration code                              |
|                                                                                                    |                                                               |
| Using a Registration Code                                                                                                    | Not Using a Registration Code If                              |
| If you have been provided a                                                                                                    | you have not received a registration                          |
| registration code in your invitation,                                                                                                    | code, simply click on this link to start                      |
| you can enter it here, you will then                                                                                                    | your registration                                             |
| need to click on the bottom right                                                                                                    |                                                               |
| hand button to start.<br><b>Tip:</b><br>If you have a registration                                                                                                    | code, some of your information will be pre-                   |

If you have a registration code, some of your information will be prepopulated during the application. If you do not have a code, you will be required to complete all of your company information, as represented in the

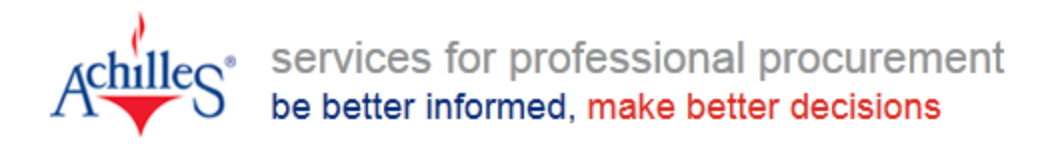

The **"About You"** section will capture your basic contact details, the system will automatically check to see if you have previously provided Achilles your information.

Please Select

(Required)

The **Email address** entered here will be used for your SQS registration details.

| Oyu Tolgoi Supplier Qualification & Man Registration           Welcome         About You         Description                                                                                                    | Information<br>entered here will be<br>locked (greyed out)<br>when you click                                                                                                    |
|----------------------------------------------------------------------------------------------------|----------------------------------------------------------------------------------------------------|
| About you Please provide your contact information below. If we recognise you as an existing leser we will be able to retriev provided to help speed up your application. Title Please Select • (Required) First or Given Name (Required) Family or Sumame (Required) Email Address (Required)                                                                                 | e information previously                                                                                                    |
| Change Re Please update or add your contecrdetals below Job Tits (Required) Please selectratephone country code and then type in the full national telephone number e.g. United Hingdom + 44 (0) 1252 B Takephone Country Code                                                                                                    | Additional Details                                                                                                    |
| Please Select       (Regulared)         Pyou have another telephone contact number, please provide in the same format.         Other Telephone Country Code         Please Select         Other Telephone Number         Other Telephone Number         Pyou are notable to answer any mandatory address fields please enter a hyphen <sup>tot</sup> .         Address Line 1 | about you section such as additional<br>contact information. You will then<br>need to scroll down the page to enter<br>all required fields before you can<br>continue to the next section. |
| (Regulariat)                                                                                                    |                                                                                                    |
| Possode or Zh Code (Required)                                                                                                    |                                                                                                    |

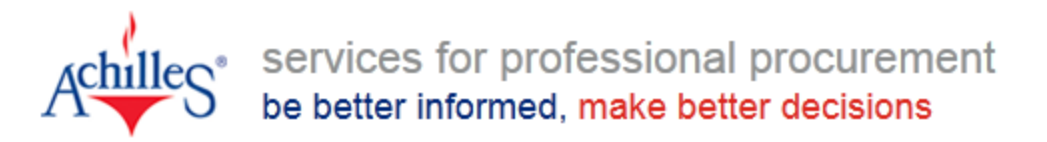

The **About your company** section will capture basic company details. Again, the system will automatically check to see if your company has previously provided Achilles information.

 Own-Tolgot Supplier Qualification & Management System Registration

 Welcome About You
 About Your Company

 Velcome About You
 About Your Company

 Product Selection
 Summary

 About Your Company
 Product Selection

 Please provide details on the company you wish to register. To help speed up the application process we will then check to see if we already hold information for your company.

 Company Name
 (Required)

 Is your company, or branch office if applying independently of your Head Office, incorporated?
 Continue

 Previous: About You
 Continue

#### **Incorporation Details**

You will be required to provide your companies incorporation details in this section. It is important that you enter the details of your specific legal entity in these fields, not that of your parent company. Depending on your answers here, additional information may be required.

#### Tip:

Incorporation is the process of legally establishing a corporate entity as separate from its owners. For example: in the United Kingdom, an incorporated company will be registered with Companies House and have a company registration number. In the US this should be your Incorporation number or Federal Tax ID number.

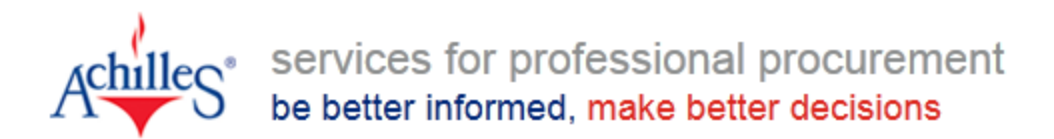

**Note:** If your company is trading from the **United States, Canada or South Africa**, you will be asked to complete some additional information regarding Local content.

| Country of Incorporation |            |                                                                                                    |        |
|--------------------------|------------|----------------------------------------------------------------------------------------------------|--------|
| United States            | •          | (Required)                                                                                                    |        |
| Incorporation Number     |            |                                                                                                    | H      |
|                          | (Required) |                                                                                                    |        |
| Local Issuing Authority  |            |                                                                                                    |        |
| Alabama 🔹                | (Required) |                                                                                                    |        |
| Previous: About You      |            | Cor                                                                                                    | ntinue |
|                          |            | ^ top o                                                                                                    | f page |
|                          |            | <b>Tip:</b> As you answer these questions and/or<br>make selections additional questions may<br>appear; please use the scroll bar to make sur<br>that you have answered all of the questions. | e      |

You will be required to enter further information about your company including your company's trading address. This should be the physical address where you provide your products and services from.

| Please provide company trading address<br>Same as contact address                    |                                       |
|--------------------------------------------------------------------------------------|---------------------------------------|
| If you are not able to answer any mandatory address fields please enter a hyphen "-" |                                       |
| Address Line 1                                                                       | You may click <b>"Same as contact</b> |
| No. 67 Argylle Street (Required)                                                     | address" if the details were the      |
| Address Line 2                                                                       | same.                                 |
| Wachai                                                                               | ,                                     |
| Address Line 3                                                                       |                                       |
|                                                                                      |                                       |
| Town or City                                                                         |                                       |
| Hong Kong (Required)                                                                 |                                       |
| County / State / Province                                                            |                                       |
|                                                                                      |                                       |
| Postcode or Zip Code                                                                 |                                       |
| 00852 (Required)                                                                     |                                       |
| Country                                                                              |                                       |
| Hong Kong (Required)                                                                 |                                       |

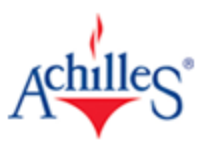

services for professional procurement be better informed, make better decisions

Please provide the latest financial and employee data for your company.

| ast Financi            | ial Year                                                                                            |
|------------------------|----------------------------------------------------------------------------------------------------|
|                        | g Clear (Required)                                                                                  |
| Can you pro            | vide Accounts for this year?                                                                        |
| Yes                    | ✓ (Required)                                                                                        |
|                        |                                                                                                    |
| Currency               |                                                                                                    |
| Please Se              | lect                                                                                                |
|                        |                                                                                                    |
| Annual Tum             |                                                                                                    |
|                        | (Required)                                                                                          |
| Total numbe            | r of employees as at this date                                                                      |
| . star nambe           |                                                                                                    |
|                        | (Required)                                                                                          |
|                        |                                                                                                    |
|                        |                                                                                                    |
| Please upload your Cor | mpany Registration Certificate                                                                      |
| Required)              | Maximum file size is 6M9. (.jpg., jpeg., png., rtf, .pdf, .doc, .docx, .xls, .xlsx) [Add Document.] |
| Please upload your cor | porate brochure                                                                                     |
| Required)              | However the size in \$100 June intervent of a state intervent of a state                            |
| Please upload a convin | Maximum nie siże is owisi (jpg. jpeg. png. mt. pat, doc. docx, xis, xisx) Add Document.             |
| Required)              |                                                                                                    |
|                        | Maximum file size is 6MB. (jpg. jpeg. ;png. :rtf, .pdf, .doc, .docx, .xls, .xlsx) Add Document      |
| ase indicate what r    | seccentaria of the company is owned by non-Mononlian entity or nationals?                           |
| ease Select            | Required                                                                                            |
|                        |                                                                                                    |
| e you a manufacture    | r or products supplied to Uyu Tolgon and Z                                                          |
| ease Select 🔻 (        |                                                                                                    |
| you a trader of pro    | ducts survived to Oyu Tolgoi LLC?                                                                   |
| ease Select 🔻 (        | Req <sup>l</sup> ired)                                                                              |
| al number of Mongo     | lian National permanent employees as at time date.                                                  |
|                        | (Required)                                                                                          |
| al number of Mongo     | lian National temporary / contract employees as at this date.                                       |
|                        | (Required)                                                                                          |
| mber of Monaolian r    | nationals (including sub-contractors) are resident in Umnugovi (South Gobi) province                |
|                        | (Required)                                                                                          |
|                        |                                                                                                    |
| al number of perma     | nent employees of all nationalities as at this date.                                                |
|                        | (Required)                                                                                          |
| I number of South      | Cobi Residence permanent employees as at this date.                                                 |
|                        | (Required)                                                                                          |

#### **Last Financial Year**

You will need to click on the blue calendar icon shown to the right before the calendar will be available. Free text is not permitted in this field.

#### **Accounts Information**

You should make sure you enter up-todate information in this section, all of your information will be checked and validated by Achilles before it will be published.

#### **Annual Turnover**

A company's Annual Turnover refers to its Gross Revenue. Please note, this field will only accept numerical characters. For example, for a turnover of \$1 Million, you should enter "Dollars – United States" in the Currency field and 1000000 in the "Turnover" field. (Please do not include "," or ".")

#### **Total number of employee** Refers to **all employees** both permanent and temporary employees.

#### Additional and Required details

You can enter further details in the **"About your company"** section such as additional information relating to your business operations in Mongolia which is highly **important** for Oyu Tolgoi.

If your company is a **"100% Foreign Entity"** please select the appropriate answer accordingly.

If you're a "**Mongolian company"**, you are highly recommended to provide the most accurate and appropriate details on each sections.

You will then need to select on the **dropdown menu** to choose on each sections to let you proceed on the step.

Mongolian South Gobi Nationals Refers to all South Gobi residence including permanent and temporary employees.

#### Achilles Private & Confidential

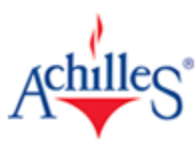

company.

The last 3 remaining

with Oyu Tolgoi LLC.

below

services for professional procurement

### be better informed, make better decisions

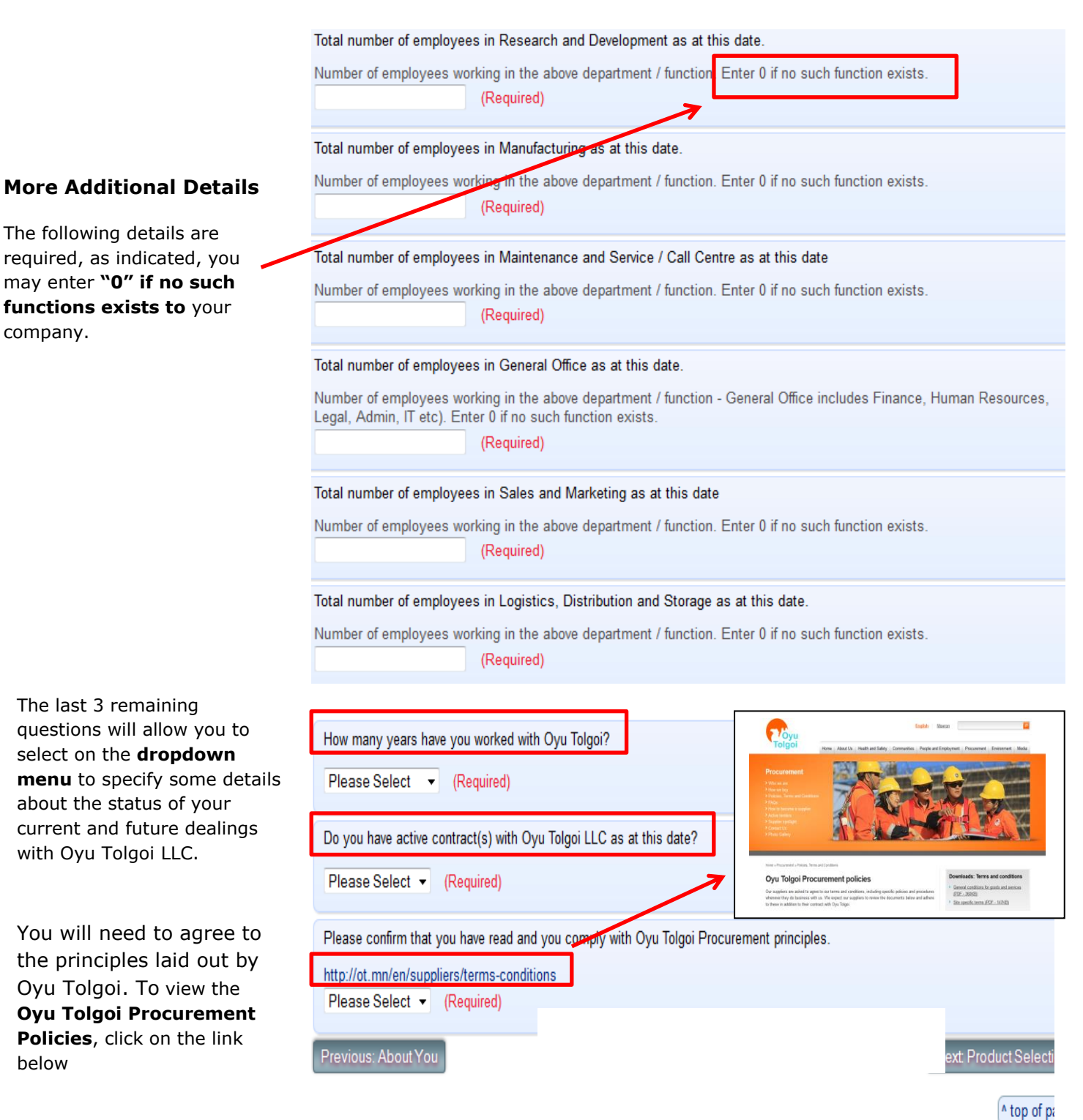

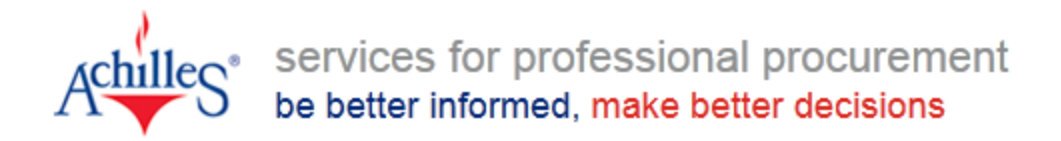

## **Product Selection – Selecting Product Codes**

You are now in the "**Products and Services**" section; here you can select all products and services that you would like to supply.

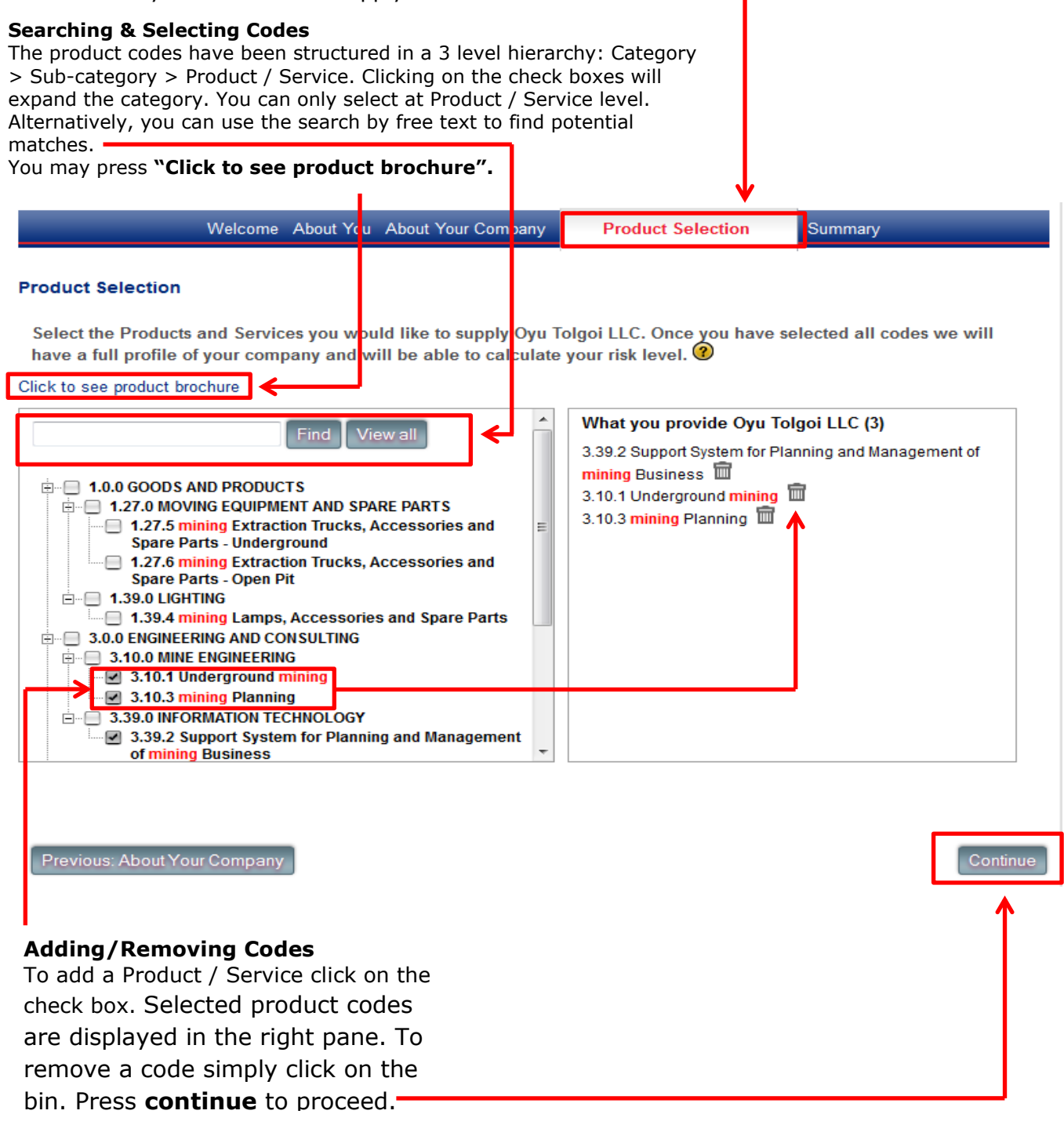

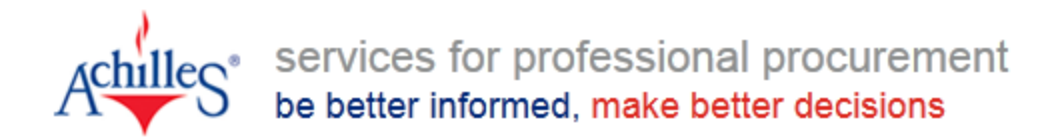

## **Registration Submission**

#### SUMMARY

You have completed your SQMS Registration, should you be invited to Screening/Pregualification assessment, Achilles will contact you again in the future.

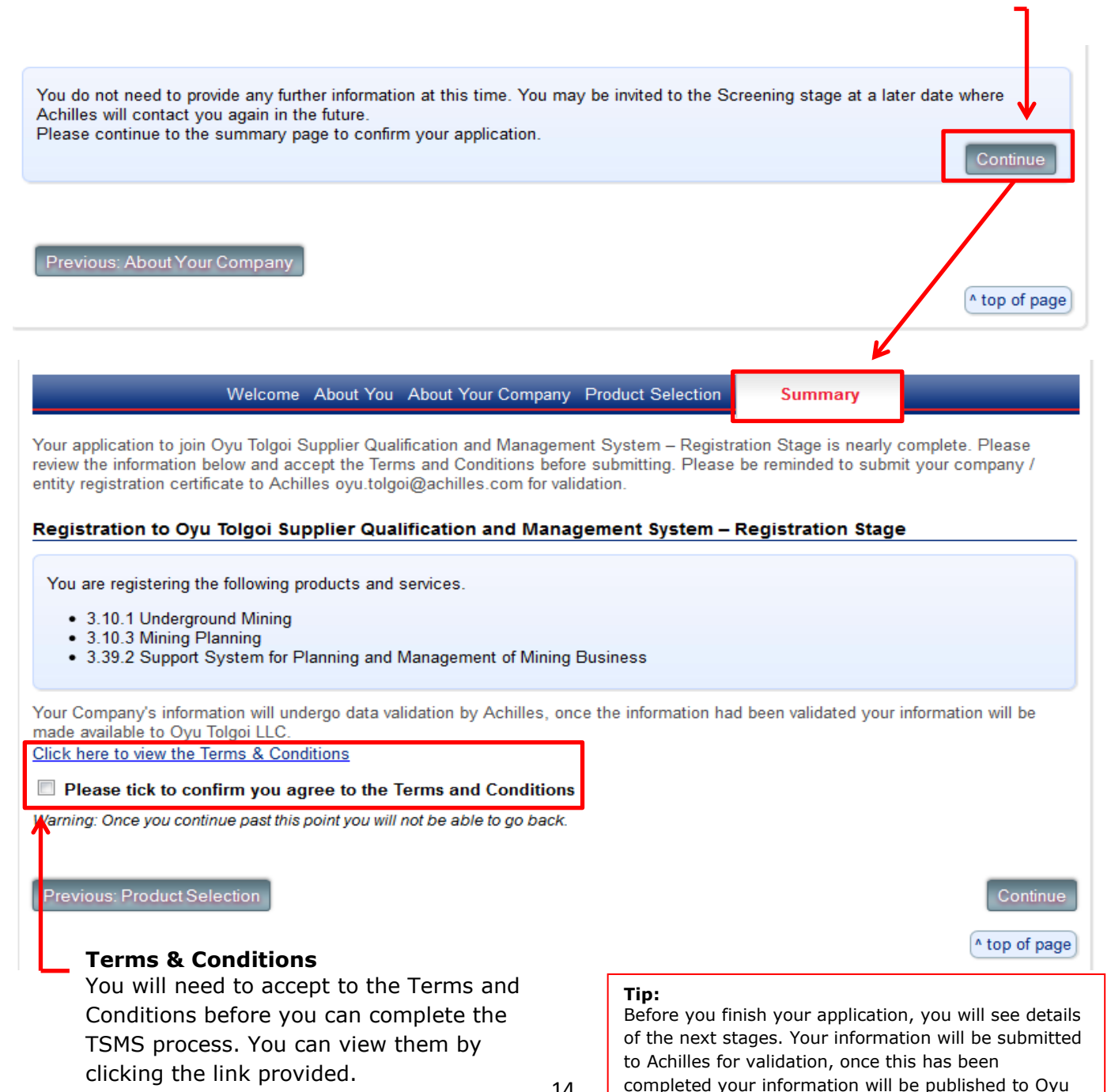

Achilles Private & Confidential

Tolgoi.

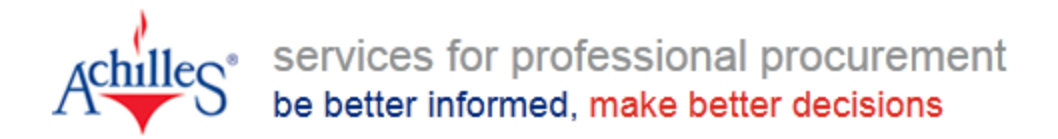

#### SETTING LOGIN CREDENTIALS

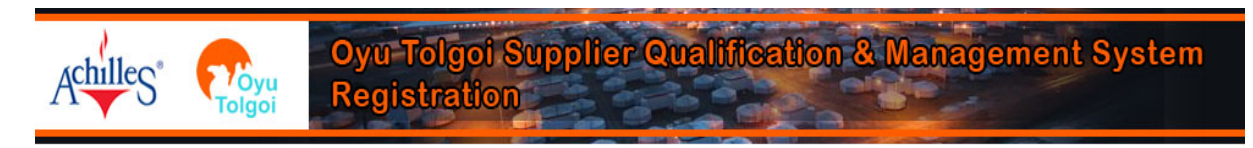

#### Credentia

Once you application will come screen info next steps this screer "set up loo

| ntials                                                                                                    |                                                                                                    | Welcome About You About Your Company Product Selection Summary                                                                                                    |
|----------------------------------------------------------------------------------------------------|----------------------------------------------------------------------------------------------------|----------------------------------------------------------------------------------------------------|
| ou have finised your<br>tion on TSMS, you<br>ne to a summary<br>informing you of the<br>eps, at the bottom of                                | Thank you.<br>What Happens Ne<br>- An email confirm<br>- Please send a cr<br>- Your application<br>- Once Achilles ha<br>- You will then nee | ext?<br>ning your application and how to create login details has been sent to you.<br>opy of your company / entity registration certificate to oyu.tolgoi@achilles.com.<br>has been submitted to Achilles, where we will perform some checks on the data.<br>as completed all checks, the information will be made visible to Oyu Tolgoi LLC.<br>ed to keep your information upto date on a regular basis. |
| een you will find the<br>login details" button.                                                                                              | Please continue to s<br>keep your informatio                                                                                                 | set up your user details so that you will be able to log in to access your information. You will need these details to<br>on up to date.                                                                                                    |
|                                                                                                    |                                                                                                    | ▲ top of page                                                                                                    |
| Please provide a username that is at least 5 chara<br>ncluding a mixture of upper and lower case letters<br>Usemame: (Required)<br>user name | cters and does not contain<br>and numbers. Once comp                                                                                         | i any spaces. Your password must be at least 8 characters,<br>viete click on continue.                                                                                                    |
| New Password (Required)                                                                                                    |                                                                                                    | The questions below represent some key information that allows us to uniquely identify you. By providing this information you can<br>quickly request a new password if you have forgotten your existing one and it allows our senice desk people to quickly deal with your<br>requests.                                                                                                    |
| •••••                                                                                                    |                                                                                                    | Memorable Date. (Required)                                                                                                    |
| Retype your password making sure it is the same                                                                                              | e as above. (Required)                                                                                                    | Memorable Word. (Required)                                                                                                    |
|                                                                                                    |                                                                                                    |                                                                                                    |
|                                                                                                    |                                                                                                    | The name of your first school. (Required)                                                                                                    |
|                                                                                                    |                                                                                                    |                                                                                                    |
|                                                                                                    | <b></b>                                                                                                    | Continue                                                                                                    |

#### **Login Details**

You can create a username and password here, and are required to fill in some memorable data when logging in for security reasons. Once you have completed this information, if you forget your password, Achilles will use this information to confirm your identity.

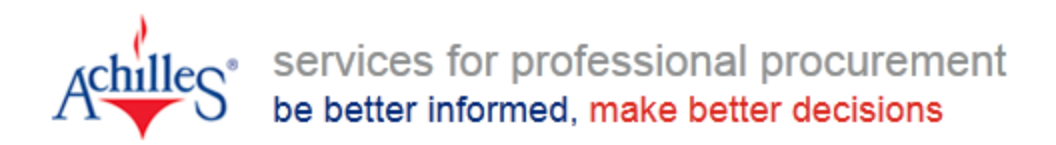

## You have now completed the Oyu Tolgoi SQMS registration process.

Achilles Private & Confidential